# **Coursedog Events Submission Guide**

Navigate to <u>https://cuny.coursedog.com/#/login?continue=%2F</u> this will take you to the Coursedog Login Screen. Click on "Click to Sign In."

| <b>SV</b> Coursedog   |  |
|-----------------------|--|
| Welcome to Coursedog! |  |
| CLICK TO SIGN IN      |  |
|                       |  |
|                       |  |

This will redirect you to the CUNY Login Screen. Enter your CUNY first Credentials and click on Login. If successful, this will take you to the Coursedog Events Main Page.

|                                                                                      | Username                                                                                                    |
|--------------------------------------------------------------------------------------|----------------------------------------------------------------------------------------------------|
|                                                                                      | @login.cuny.edu                                                                                                    |
|                                                                                      | Password                                                                                                    |
|                                                                                      |                                                                                                    |
|                                                                                      | Log in                                                                                                    |
|                                                                                      |                                                                                                    |
| Ν                                                                                    | ew User   Forgot Username   Forgot Password   Manage your Account                                                                                                    |
| PROTECT Y<br>ONLY enter<br>login.cuny.e<br>without the a<br>regarding u<br>Resources | OUR PERSONAL INFORMATION AND PRIVACY<br>your CUNY Login password on CUNY Login websites (ssologin cuny edu and<br>bu). NEVER share it with others or enter your CUNY Login password elsewhere<br>approval of your campus IT department. More information on CUNY's policies<br>ser accounts and credentials can be found in the <u>Acceptable Use of Computer</u><br>Police. |
|                                                                                      | a do not hookmark this page                                                                                                    |

|                      | Ä                                                                     | HELP CENTER 🔺 🛓 🛩                      |
|----------------------|-----------------------------------------------------------------------|----------------------------------------|
| Events<br>Management | Good Afternoon, Yunhong<br>Have any questions, visit the Help Center. | Actions<br>& request an event          |
| Events               | Nice! You're up to date! There is nothing to do at the moment.        | MY REQUESTS     VIEW PUBLIC EVENT SITE |
| Rooms                |                                                                       | Today's Events                         |
|                      |                                                                       | + CLICK TO SEE ALL EVENTS.             |
|                      |                                                                       | No Saved Views                         |
|                      |                                                                       |                                        |

To submit a New event reservation request, click on REQUEST AN EVENT under Actions.

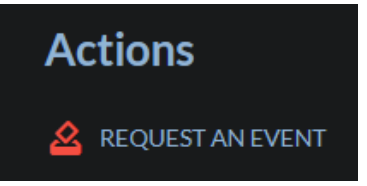

Click on the "Select Event Type" dropdown menu to see a list of available event types. Choose the one that best describes your event, as this will help categorize it on the College's Events Calendar

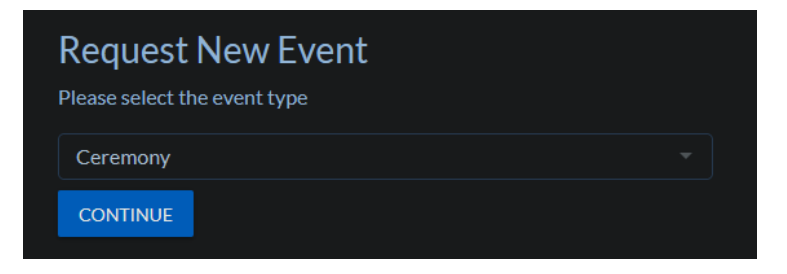

Click on Continue

This will open the Event Request form.

The Coursedog Events form is divided into several sections, with required fields marked in red. You must complete these fields before you can click the "Submit Event Request" button, which will otherwise appear light blue.

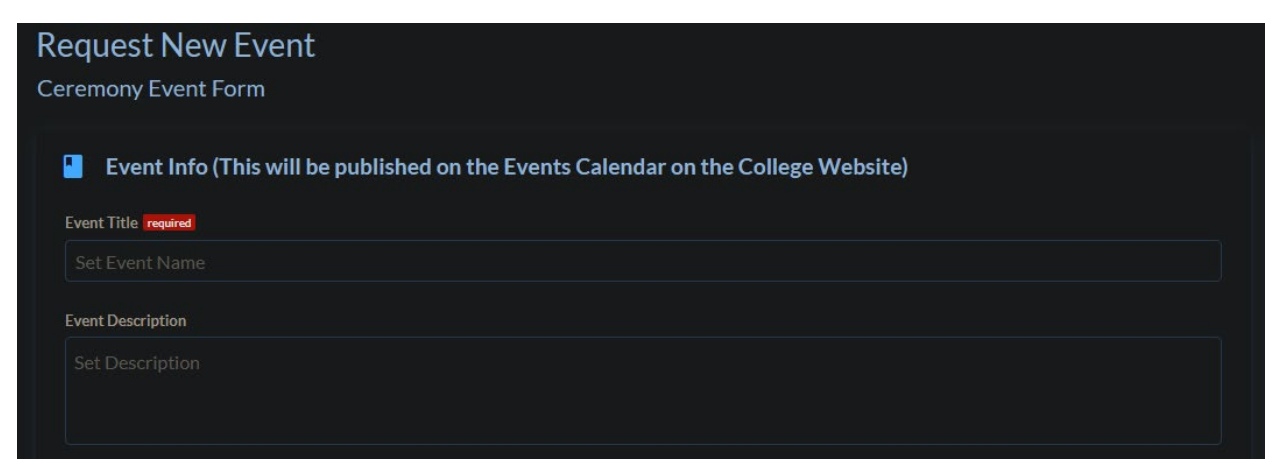

## **Event Info**

Event Title and Event Description, information entered will be visible on the College's Events Calendar.

| Set Expected Head Count  YES NO  YES NO  VES NO  VES NO  VES NO  VES NO  VES NO  Link to Ticket Sples  Event only open to Department Sponsoring the Event  YES NO  VES NO  VES | Set Expected Head Count                                                             |                                                    |  |
|----------------------------------------------------------------------------------------------------|-------------------------------------------------------------------------------------|----------------------------------------------------|--|
| Event Open to:    Vill you be selling tidett?  VES NO  Department Sponsoring the Event  Set Organization  Link to Ticket Sales  Event only open to Department Sponsoring the Event  VES NO                                                                                                    | Event Open to:  Will you be selling tickets? YES NO Department Sponsoring the Event |                                                    |  |
| Will you be selling tidets?       VES     NO       Department Sponsoring the Event     Cost per ticket       Set Organization     *                                                                                                    | Will you be selling tickets?<br>VES NO<br>Department Sponsoring the Event           |                                                    |  |
| VIII you be selling tickets?<br>YES NO Department Sponsoring the Event Cost per ticket Set Organization Link to Ticket Sales  Event only open to Department Sponsoring the Event YES NO YES NO                                                                                                    | Will you be selling tickets?<br>YES NO<br>Department Sponsoring the Event           |                                                    |  |
| VIII you be selling toots:<br>VES NO Department Sponsoring the Event Cost per ticket Set Organization Ulok to Ticket Sales Event only open to Department Sponsoring the Event VES NO VES NO                                                                                                    | Will you be setting indexts:<br>YES NO<br>Department Sponsoring the Event           |                                                    |  |
| VES     NO       Department Sponsoring the Event     Cost per ticket       Set Organization         Link to Ticket Sales         Event only open to Department Sponsoring the Event         YES     NO                                                                                                    | YES NO Department Sponsoring the Event                                              |                                                    |  |
| Department Sponsoring the Event     Cost per Iddet       Set Organization         Link to Ticket Sales           Event only open to Department Sponsoring the Event         YES <no< td=""></no<>                                                                                                    | Department Sponsoring the Event                                                     |                                                    |  |
| Set Organization  Unit to Ticket Sales   Event only open to Department Sponsoring the Event  YES NO                                                                                                    |                                                                                     |                                                    |  |
| Link to Ticket Sales   Event only open to Department Sponsoring the Event  YES NO                                                                                                    |                                                                                     |                                                    |  |
|                                                                                                    | Link to Ticket Sales 🕗                                                              | Event only open to Department Sponsoring the Event |  |
|                                                                                                    |                                                                                     |                                                    |  |
|                                                                                                    |                                                                                     |                                                    |  |
|                                                                                                    |                                                                                     |                                                    |  |
|                                                                                                    |                                                                                     |                                                    |  |
|                                                                                                    |                                                                                     |                                                    |  |
| Additional Comments                                                                                                    | Additional Comments                                                                 |                                                    |  |

#### **Event Details**

The Expected Head Count refers to the number of attendees you anticipate for your event. This number will help determine which event spaces are available. For instance, if you expect 100 attendees, the list of available spaces will only include those on campus that can accommodate that number.

Please ensure you fill out the required fields, including whether you expect any press and if there will be any vendors (catering).

Indicate who the event is open to by selecting an option from the "Event Open To" dropdown.

If tickets will be sold for the event, answer "yes" to the question "Will you be selling tickets?" If there is a cost associated with the tickets, even if they are free, enter that amount in the "Cost per Ticket" box. Additionally, provide the URL for ticket sales in the "Link to Ticket Sales" box.

If applicable, select the Department sponsoring the event; this will display a list of organizations within Coursedog.

Use the Additional Comments section to provide any extra information for the Space Owners that won't be included on the College Events Calendar.

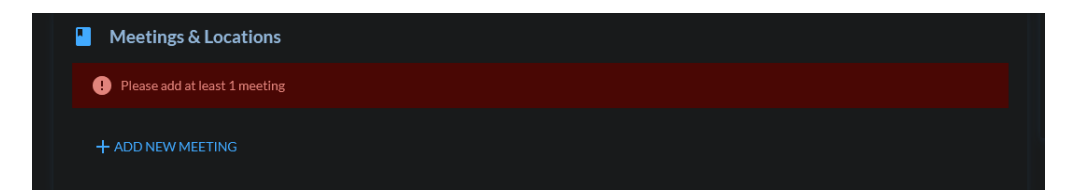

#### Click on + ADD NEW MEETING

| Meetings & Locat        | ions            |                |                         |
|-------------------------|-----------------|----------------|-------------------------|
| Please add at least 1 m | eeting          |                |                         |
| Start Date              | Start Time<br>: | End Date       | End Time<br>:           |
| Repeat                  |                 |                |                         |
| None                    |                 |                |                         |
| Location                |                 |                |                         |
| Setup Times             |                 | Teardown Times |                         |
| + ADD NEW MEETING       |                 |                | + COPY EXISTING MEETING |

#### **Event Date and Location**

Enter the details for the Date and Time of your event. You can either type this information in manually or select a date using the date picker.

Next, click on "Location" to see a list of available spaces on campus that meet your capacity requirements. This list includes all classrooms, computer labs, tabling areas, and event spaces. If you're searching for a specific space, you can use the "Search for rooms" field. Enter the room number or including Building prefix for example A-10.

If the specific space you're looking for does not appear the space is unavailable. This may be due to a conflict, approved event or pending event. Click on the Calendar icon to see further details, if the space you are requesting is a classroom; toggle show academic events.

| Select room                 |                 |                    |                               | × |
|-----------------------------|-----------------|--------------------|-------------------------------|---|
| C Show Only Available Rooms |                 |                    |                               |   |
| Filter By Type              |                 |                    |                               |   |
| Filter By Features          |                 |                    |                               |   |
| Q A-                        |                 |                    |                               |   |
| Viewing 1-11 of 11          |                 |                    |                               |   |
| NYT01 - A-A105 📄            |                 |                    |                               | 0 |
| TYPE<br>Assembly            | CAPACITY<br>103 | COST<br><b>\$0</b> | BUILDING<br>Academic Building |   |
|                             |                 |                    |                               |   |
| NYT01 - A-A106 📄            |                 |                    |                               | 0 |
| TYPE                        | CAPACITY        | COST               | BUILDING<br>Academic Building |   |
|                             |                 |                    | Academic Building             |   |
| NYT01-A-A108 🔤              |                 |                    |                               | 6 |
| TYPE                        | CAPACITY        | COST               | BUILDING<br>Academic Ruilding |   |
|                             |                 |                    | Academic building             |   |
| SELECT TBA                  |                 |                    |                               |   |

If your event requires extra time for setup and teardown, please enter the appropriate times in the Setup Time and Teardown Time fields. By default, clicking on Setup Time will add one hour before the event starts, and the same applies for Teardown Time.

If you need more time, click on the respective field and edit the start time accordingly. Remember, setup time is before the event begins, while teardown time is after the event has concluded.

| Start Date required                                                                        | Start Time required                            | End Date required | End Time required   |
|--------------------------------------------------------------------------------------------|------------------------------------------------|-------------------|---------------------|
| Sep 25, 2024                                                                               | 10:00 AM                                       | Sep 25, 2024      | 11:30 AM            |
| Repeat                                                                                     |                                                |                   |                     |
| None                                                                                       |                                                |                   |                     |
| Location required                                                                          |                                                |                   |                     |
| NYT01 - A-A105                                                                             |                                                |                   |                     |
| Setup Times                                                                                |                                                | Teardown Times    |                     |
| •                                                                                          |                                                |                   |                     |
| + ADD NEW MEETING                                                                          |                                                |                   | + COPY EXISTING MEE |
| + ADD NEW MEETING                                                                          |                                                | ×                 | + COPY EXISTING MEE |
| + ADD NEW MEETING                                                                          | Start Time                                     | ×                 | + COPY EXISTING MEE |
| + ADD NEW MEETING<br>tup Times (1)                                                         | Start Time<br>08:00 AM                         | ×                 | + COPY EXISTING MEE |
| + ADD NEW MEETING<br>tup Times (1)<br>tart Date<br>lep 26, 2024<br>nd Date                 | Start Time<br>06:00 AM<br>End Time             | ×                 | + COPY EXISTING MEE |
| + ADD NEW MEETING<br>tup Times (1)<br>tart Date<br>ep 26, 2024<br>ad Date<br>ep 26, 2024   | Start Time<br>OS:00 AM<br>End Time<br>O9:00 AM | ×                 | + COPY EXISTING MEE |
| + ADD NEW MEETING<br>tup Times (1)<br>tart Date<br>iep 26, 2024<br>iep 26, 2024            | Start Time<br>OB:00 AM<br>End Time<br>09:00 AM | ×                 |                     |
| + ADD NEW MEETING<br>tup Times (1)<br>tart Date<br>lep 26, 2024<br>nd Date<br>lep 26, 2024 | Start Time<br>08:00 AM<br>End Time<br>09:00 AM | ×                 | + COPY EXISTING MEE |
| + ADD NEW MEETING<br>tup Times (1)<br>tart Date<br>ep 26, 2024<br>nd Date<br>ep 26, 2024   | Start Time<br>08:00 AM<br>End Time<br>09:00 AM | ×                 | + COPY EXISTING MEE |
| + ADD NEW MEETING<br>tup Times (1)<br>tart Date<br>ep 26,2024<br>nd Date<br>iep 26,2024    | Start Time<br>OB:00 AM<br>End Time<br>09:00 AM | ×                 | + COPY EXISTING MEE |
| + ADD NEW MEETING<br>tup Times (1)<br>tart Date<br>ep 26, 2024<br>nd Date<br>iep 26, 2024  | Start Time<br>OB:OD AM<br>End Time<br>09:00 AM | ×                 | + COPY EXISTING MEE |
| + ADD NEW MEETING<br>tup Times (1)<br>tart Date<br>ep 26, 2024<br>nd Date<br>ep 26, 2024   | Start Time<br>OB:00 AM<br>End Time<br>09:00 AM | ×                 | + COPY EXISTING MEE |

After making edits click on Save to confirm the changes.

| Meetings & Locations |                     |                   |                         |
|----------------------|---------------------|-------------------|-------------------------|
| Start Date required  | Start Time required | End Date required | End Time required       |
| Sep 26, 2024         | 09:00 AM            | Sep 26, 2024      | 11:30 AM                |
| Repeat               |                     |                   |                         |
| None                 |                     |                   |                         |
| Location required    |                     |                   |                         |
| NYT01 - A-A105       |                     |                   |                         |
| Setup Times          |                     | Teardown Times    |                         |
|                      |                     |                   |                         |
|                      |                     |                   |                         |
| T ADD NEW MEETING    |                     |                   | T COPY EXISTING MEETING |

If you need another space for your event request that occurs on the same date and time, including the associated setup and teardown times, you can save time by clicking on "Copy Existing Meeting." This will duplicate all the information you entered previously, including the setup and teardown times. Simply click on "Location" to select a different space.

If the event information and details are the same but the events take place on different or consecutive dates, click on "Add New Meeting." This will create a new blank template for you to fill out.

| Name required           | Email required              | Phone required |   |
|-------------------------|-----------------------------|----------------|---|
| Yunhong Gu              | yunhong.gu72@login.cuny.edu |                | Î |
| Address                 |                             |                |   |
|                         |                             |                |   |
| end Email Notifications |                             |                |   |
|                         |                             |                |   |
|                         |                             |                |   |

### **Event Contact**

The Event Contact is automatically set to the person submitting the request. You must fill in the Name, Email, and Phone fields as they are required. If the Event Contact is different from the Event Requestor, you can delete the existing information by clicking the red trash can icon and entering the correct contact details. If this person should receive emails from the Coursedog Events platform, set "Send Email Notifications" to YES.

Note: The Name you provide will appear on the College Events Calendar.

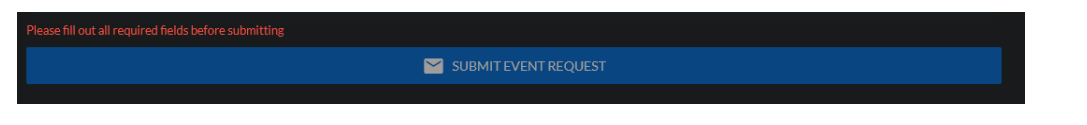

When all required fields have been filled out click on SUBMIT EVENT REQUEST.

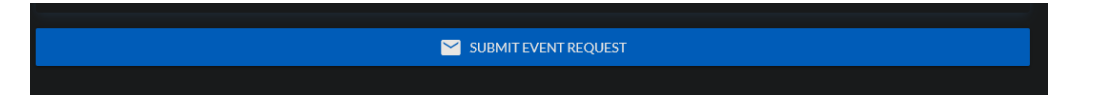

Once all required fields are completed, the "Submit Event Request" button will change from light blue to dark blue. After you submit your request, you will receive an email confirming that your Event Request has been submitted. Please note that just because a space was available when you booked, it doesn't guarantee that your request will be approved. If your request is approved, you will receive a separate email confirming the approval of your booking.